## Comment créer sa fiche annuaire - étudiant

## 1) Sur votre espace « Mon bureau », cliquez sur « Mon profil »

| Accueil > Mon bureau                                                                     |                                                                                                    |
|------------------------------------------------------------------------------------------|----------------------------------------------------------------------------------------------------|
| Mon bureau S Mon profil                                                                  | Annuaire et Recrutement Stage - Empioi                                                                          |
| + Ajouter un widget MON B                                                                | UREAU                                                                                                    |
| Paramétrer votre bureau en ajoutant des widgets. Vous verrez les différentes information | s de l'Université et de vos groupes                                                                             |
|                                                                                          | MES GROUPES                                                                                                    |
| Acceder à votre profil                                                                   | Licence Economie et Gestion 1ère année                                                                          |
|                                                                                          | ECO - Faculté d'Economie                                                                                        |
| PROCHAINS EVÈNEMENTS                                                                     | L2 Economie                                                                                                    |
| Liste de tous les évènements                                                             | SCUIO IP - Service commun universitaire d'Information, d'Orientation et d'aide<br>à l'Insertion Professionnelle |
| DERNIÈRES ACTUALITÉS DE VOS GROUPES                                                      | S'inscrire à un groupe                                                                                          |
| Concours Déclics jeunes                                                                  |                                                                                                    |
| Bourses Declics jeunes : ouverture du concours 2017 !                                    | DERNIÈRES ACTUALITÉS DE L'UNIVERSITÉ                                                                            |
| une bourse de <b>7 600 euros</b> pour réaliser leur projet.                              | RESUM. LE RÉSEAU PROFESSIONNEL DE L'UM                                                                          |
|                                                                                          | Véritable réseau professionnel, Resum met en relation entreprises, enseignants,                                 |
|                                                                                          |                                                                                                    |

## 2) Une fois sur votre profil, cliquez sur « Ajouter/modifier ma fiche annuaire »

| Accueil > Bureau > Pro | රෝ<br>Mon bureau 🧟 Mon profil                                                                                 |        | Annuaire et Récruitement Stage - Emploi                                                                                                    |
|------------------------|----------------------------------------------------------------------------------------------------|--------|----------------------------------------------------------------------------------------------------|
|                        | MONI                                                                                                    | PROFIL |                                                                                                    |
| 2                      | MON COMPTE<br>Identité, coordonnées et paramètres de connexion de conse<br>compte utilisateur.                | -      | AJOUTER/MODIFIER MA FICHE ANNUAIRE<br>Fiche d'informations visible dans le moteur de recherche<br>annuaire, possibilité d'importer vos informations Viadeo et<br>LinkedIn. |
| <u>2</u>               | MES CVS<br>Génération, sauvegarde, et gestion de la visibilité des vos<br>CVs.                                |        | MES LETTRES DE MOTIVATION<br>Sauvegarde de vos lettres de motivation.                                                                                                    |
|                        | MES GROUPES<br>Ensemble des groupes auxquels vous êtes inscrits et moteur<br>de recherche de groupes publics. |        |                                                                                                    |

3) Maintenant, précisez si vous souhaitez rendre visible vos informations dans l'annuaire en cochant les cases. Et renseigner l'intitulé de votre fiche en inscrivant votre Nom et Prénom

| Mon bureau                                                                                | S Mon profil                                                                | Annuaire et Recrutement Sta | ige - Emploi |
|-------------------------------------------------------------------------------------------|-----------------------------------------------------------------------------|-----------------------------|--------------|
|                                                                                           | AJOUTER/MODIFIER MA FICHE ANNUAIRE                                          |                             |              |
| latitulá da la ficha apousica 🕇                                                           | Svp sélectionnez les informations qui seront visibles via l'annuaire        |                             |              |
| Afficher l'adresse ?<br>France                                                            | © Oui<br>Non                                                                |                             |              |
| Ordre des rubriques pour<br>votre fiche annuaire<br>Si la rubrique n'est pas cochée, elle | + POSTE                                                                     | 2                           |              |
| sera ignorée                                                                              | + FORMATION                                                                 |                             |              |
|                                                                                           | PARCOURS UNIVERSITAIRE                                                      |                             |              |
|                                                                                           | 2015 : L2 Economie                                                          |                             |              |
|                                                                                           | + DIPLÔMES SUPPLÉMENTAIRES                                                  |                             | <b>V</b>     |
|                                                                                           | * MES RÉALISATIONS                                                          |                             |              |
|                                                                                           | Cliquez ici, si vous souhaitez ajouter des postes, formations, langues, etc |                             |              |
|                                                                                           | 3                                                                           | Valider la fiche            | Annuler      |

4) Cliquez sur « **Valider la fiche** ». Vous pouvez visualiser votre fiche annuaire en ligne et ajouter une photo. Si vous souhaitez modifier votre fiche, vous pouvez cliquer directement sur l'icône à coté de votre identifiant.

|   | Mon bureau S Mon profil                     |                                                       | Annuaire et Recrutement Stage - Emploi |
|---|---------------------------------------------|-------------------------------------------------------|----------------------------------------|
|   |                                             | NOM Prénom 🥒                                          | 1                                      |
|   | Q. Voir cette fiche annuaire en ligne       | POSTE                                                 |                                        |
| 2 | Cecher 🛅 26/12/1996                         | FORMATION                                             |                                        |
|   | Cacher 📗 louise allegre@etu.umontpellier.fr | PARCOURS UNIVERSITAIRE À L'UNIVERSITÉ DE MONTPELLIER  |                                        |
|   | Cacher 🗹                                    | Licence Economie et Gestion 1ère année<br>L2 Economie | 2015<br>2015                           |
|   |                                             | DIPLÔMES SUPPLÉMENTAIRES                              |                                        |
|   |                                             | MES RÉALISATIONS                                      |                                        |
|   |                                             | Ketour à votre espace                                 | 3                                      |

5) Sinon, cliquez sur « **Retour à votre espace** » pour remplir les champs associés à votre fiche annuaire. Vous arrivez sur votre espace « **Mon compte** ».

|          |                      |                    | MON COMPTE      |   |                                                   |
|----------|----------------------|--------------------|-----------------|---|---------------------------------------------------|
| 2        | VOS INFORMATIONS PER | RSONNELLES         |                 |   |                                                   |
| -        | Civilité             | Madame             |                 | • | ĨO.                                               |
|          | Nom                  | ALL                |                 |   |                                                   |
| -        | Prénom(s)            | LOUISE             |                 |   |                                                   |
| 1        | Date de naissance    | 26/12/1996         | J/mm/aaaa       |   |                                                   |
|          | Email principal *    | louise.allegre@etu | umontpellier.fr |   | N'oubliez pas de mettre à jour votre adresse mail |
| <b>~</b> | Adresse 1            |                    |                 |   |                                                   |
|          | Adresse 2            |                    |                 |   |                                                   |
|          | Code Postal          |                    |                 |   |                                                   |
|          | Ville                |                    |                 |   |                                                   |
|          | Pays                 | France             |                 | - | ]                                                 |
|          | Téléphone            |                    |                 |   |                                                   |
|          | Fax                  |                    |                 |   |                                                   |
|          |                      |                    |                 |   | Enregistrar may informations personnaller         |
|          |                      |                    |                 |   | chregistier mes mormations personnelles           |
|          | VOS INFORMATIONS PRO | OFESSIONNELLES     |                 |   |                                                   |
|          |                      |                    |                 |   |                                                   |

6) Renseignez les champs qui vous intéressent. Par exemple, vos informations personnelles ou votre situation professionnelle.

| VOS INFORMATIONS PROFES                 | SIONNELLES                                    |
|-----------------------------------------|-----------------------------------------------|
| Votre situation professionne            | lle                                           |
| En recherche de stage                   |                                               |
| En recherche active d'emploi            |                                               |
| En simple veille                        |                                               |
| Ouvert aux opportunités<br>Indisponible | Enregistrer mes informations professionnelles |
| En poste<br>MON ADRESSE                 |                                               |

Vous pouvez renseigner d'autres champs :

- Mon adresse
- Postes
- Formations
- Mes réalisations
- Diplômes supplémentaires

| MON ADRESSE                                             |
|---------------------------------------------------------|
| France                                                  |
| POSTES                                                  |
| + Ajouter un poste                                      |
| FORMATIONS                                              |
| + Ajouter une formation                                 |
| MES RÉALISATIONS                                        |
| + Ajouter une information pour Mes réalisations         |
| DIPLÔMES SUPPLÉMENTAIRES                                |
| + Ajouter une information pour Diplômes supplémentaires |
| + Ajouter une rubrique                                  |

ATTENTION : N'oubliez pas d'enregistrer à chaque fois vos informations.